# C880 M4 - 시스템 이벤트 로그 번들 수집 방법

#### 목차

#### <u>소개</u> 단계

#### 소개

이 문서에서는 Cisco C880 M4 서버에서 시스템 이벤트 로그 번들을 수집하는 방법에 대해 설명합 니다.

### 단계

er Administration | Network Config

1) C880 M4 MMB 브라우저 그래픽 사용자 인터페이스(GUI)에 연결합니다.

2) 왼쪽 메뉴에서 System Event Log(시스템 이벤트 로그)를 클릭한 다음 Download(다운로드)를 클 릭합니다.

| Operation Log                                                                                                    |               | Date/Time                   | Unit        | Source         |            |                      |          |
|----------------------------------------------------------------------------------------------------|---------------|-----------------------------|-------------|----------------|------------|----------------------|----------|
| tem Information                                                                                                    | Severity      |                             | Part Number |                | - Event ID | Description          | Detai    |
| irmware Information                                                                                                    |               | -                           | 1           | 1              | -          |                      |          |
| tem Setup                                                                                                    | <i>I</i> Info | 2016-08-09<br>17:28:12      | System      | Sys Status     | C06F04FF   | Boot                 | Deta     |
| ver Control                                                                                                    |               |                             | -           |                |            |                      |          |
| sedule                                                                                                    | Info          | 2016-08-09<br>17:19:10      | System      | Sys Status     | C06F02FF   | Reset                | Deta     |
| sole Redirection Setup                                                                                                    |               |                             |             |                |            |                      |          |
| er Management Setup                                                                                                    | Info          | 2016-08-09<br>16:35:32      | System      | Sys Status     | C06F04FF   | Boot                 | Deta     |
| t Control                                                                                                    | ~ 1110        |                             | -           |                |            |                      |          |
| sole Redirection                                                                                                    | Info          | 2016-08-09<br>16:26:30      | System      | Sys Status     | C06F02FF   | Reset                | Deta     |
| de                                                                                                    | ~ 1110        |                             |             |                |            |                      |          |
| )s                                                                                                    | <b>T</b> Info | 2016-08-09<br>13:50:17      | System      | Sys Status     | C06F04FF   | Boot                 | Deta     |
| er Supply                                                                                                    | ~ mio         |                             |             |                |            |                      |          |
| 5                                                                                                    | Info          | 2016-08-09<br>13:41:12      | System      | Sys Status     | C06E02EE   | Reset                | Deta     |
| perature                                                                                                    | ~ mo          |                             |             |                | 00010211   |                      |          |
|                                                                                                    | <b>Diefo</b>  | 2016-08-09                  | System      | Sys Status     | COGED4FE   | Boot                 | Deta     |
|                                                                                                    | 2 mile        | 13:20:48                    | *           |                | CONTONIT   | 1000                 | - Office |
| ,<br>B                                                                                                    | Info          | 2016-08-09<br>13:10:44      | System      | Sys Status     | C06E02EE   | Reset                | Data     |
| Sinto Sinto | >2 mio        |                             |             |                |            | Reset                |          |
|                                                                                                    | Info          | 2016-08-09<br>13:09:58      | System      | PSU Redundancy | OOODOOEE   | Fully Redundant      | Data     |
|                                                                                                    | >> Into       |                             | -           |                | 0,00011    | rony reconnodite     | Ceta     |
|                                                                                                    | Take          | Info 2016-08-09<br>13:09:57 | System      | Sys Status     | COGEDITEE  | Power On In Progress | Dete     |
|                                                                                                    | > inio        |                             |             |                | COOPOILL   |                      | Unia     |
|                                                                                                    | and           | 2016-07-12<br>12:02:14      | SB#0        | Mezzanine#1    | ACCEDUEE   | FRU Active           |          |
|                                                                                                    | 2 Info        |                             | CA21368-B86 | 5X 008AE       | 2Coroart   |                      | Deta     |

3) 펌웨어가 로그를 수집하고 압축하면 진행률 표시줄이 표시됩니다.

System Event Log (Collect)

1%

4) 완료되면 시스템 이벤트 로그 번들과 함께 링크가 제공됩니다.파일 이름은 *sel\_YYYYMMDDHHMMMSS.tgz* 형식입니다.

## System Event Log (Collect)

Please download the data collected clicking the following. Wed, 14 Sep 2016 00:10:30